Zoho Corporation

## **Session Recording**

Session recording allows you to record sessions and use them for internal audits, session analysis or demonstrations. Sessions are recorded seamlessly in the background and processed automatically. The saved recordings can be downloaded or deleted anytime.

## How to enable session recording?

- 1. Go to **Settings** > **General** > **Session Recording**.
- 2. Click on the checkbox beside **Session Recording** to enable automatic session recording.
- 3. In **Settings** set the **Recording Quality**.
- 4. Select **Delete older recordings** to delete older recordings when the storage is full.
- 5. Select **Stop recording new sessions** to stop new sessions being recorded when the storage is full.
- 6. Click **Restore Default** to restore **Settings** to default.

| ZOHO                     | Assist ~ Remote Support        | Unattended Access    | Live Camera Assistance       | Reports                       | Settings       |                   |                 |               |             |    | <u>।</u> My Departme | it 🕹 | , <u>1</u> | • |
|--------------------------|--------------------------------|----------------------|------------------------------|-------------------------------|----------------|-------------------|-----------------|---------------|-------------|----|----------------------|------|------------|---|
| Q<br>Search              | Preferences<br>Email Templates |                      |                              |                               |                |                   |                 |               |             |    | è                    |      |            |   |
| Organization             | Email Configuration            | (i) You have used 1  | 56.97 MB out of 5.00 GB of y | our storage limi              | t •            |                   |                 | UPC           | RADE STORAG | 6E |                      |      |            |   |
| <i>4</i> 5               | Session Recording              |                      |                              |                               |                |                   |                 |               |             |    |                      |      |            |   |
| General                  |                                | Session Pero         | rding                        |                               |                |                   |                 |               |             |    |                      |      |            |   |
| Remote<br>support        |                                | Jession Reco         | Tung                         |                               |                |                   |                 |               |             | -  |                      |      |            |   |
| 2<br>Unattended          |                                | Recording starts aut | tomatically when you star    | t the session.                | Your customer  | r will be notifie | ed while joinir | ng the sessio | on.         |    |                      |      |            |   |
| Access                   |                                | Settings             |                              |                               |                |                   |                 |               |             |    |                      |      |            |   |
| Security &<br>Compliance |                                | Record Quality       |                              | 75%                           | ~              |                   |                 |               |             |    |                      |      |            |   |
| 0                        |                                | If storage is full   |                              | <ul> <li>Delete ol</li> </ul> | der recording  | S                 |                 |               |             |    |                      |      |            |   |
| Integrations             |                                |                      |                              | Stop reco                     | ording new ses | sions             |                 |               |             |    |                      |      |            |   |
|                          |                                | Restore Default      |                              |                               |                |                   |                 |               |             |    |                      |      |            |   |
|                          |                                |                      |                              |                               |                |                   |                 |               |             |    |                      |      |            |   |
|                          |                                |                      |                              |                               |                |                   |                 |               |             |    |                      |      |            |   |
|                          |                                |                      |                              |                               |                |                   |                 |               |             |    |                      |      |            |   |

## How to delete or download recordings?

1. Go to **Reports** tab in the top pane of the window.

- 2. Click **Custom Reports** on the left side of the screen.
- 3. Click on the '**video**' button of the respective session you want to access.

| ZOHO               | As | sist   | <ul> <li>Remote Support</li> </ul> | Unattended Access                      | Live Ca | mera A | ssistance | Reports          | Settings | ;           |             |              |               | 📑 My Depa | rtment 👻 🕹      | , r <b>_</b> | • |
|--------------------|----|--------|------------------------------------|----------------------------------------|---------|--------|-----------|------------------|----------|-------------|-------------|--------------|---------------|-----------|-----------------|--------------|---|
| Remote<br>Support  |    | All Te | echnicians 🗸 Remote Supp           | ort 🗸 🛛 All 🗸                          |         |        |           |                  |          |             | Last 7 days | Last 30 days | Last 180 days | Custom    | 🔅 Settings      |              |   |
| 2<br>Unattended    |    | Total  | : 14                               |                                        |         |        |           |                  |          |             |             |              | Q Searc       | :h Expo   | ort As $\vee$   |              |   |
| Access             |    |        | Start time 🔺                       | Title                                  | Reso    | urces  | E         | End time         |          | Customer    | Viewer Type |              | Duration      |           | Technician's Na | ime          |   |
| Dial-in<br>Reports |    | Ē      | Aug 26, 2022 11:04 AM              | On Demand Remote<br>Support #305578995 | F       |        | •         | Aug 26, 2022 11: | 15 AM    | Customer    | Web Client  |              | 11 minutes    |           | Malcolm         |              |   |
| Custom             |    | ß      | Aug 25, 2022 3:27 PM               | On Demand Remote<br>Support #508429349 | F       |        | Video     | Aug 25, 2022 4:0 | 1 PM     | Customer    | Web Client  |              | 33 minutes    |           | Malcolm         | L            |   |
| Report             |    | ß      | Aug 25, 2022 12:33 PM              | On Demand Remote<br>Support #530178406 | F       | ≣      | •         | Aug 25, 2022 12: | 38 PM    | Customer    | Web Client  |              | 5 minutes     |           | Malcolm         | L            |   |
|                    |    | ß      | Aug 25, 2022 12:23 PM              | On Demand Remote<br>Support #403235932 | F       |        | • ,       | Aug 25, 2022 12: | 24 PM    | Guest       | Web Client  |              | a minute      |           | Malcolm         |              |   |
|                    |    | Ē      | Aug 25, 2022 10:56 AM              | On Demand Remote<br>Support #272804287 | F       | ≣      | •         | Aug 25, 2022 10: | 59 AM    | customer    | Web Client  |              | 2 minutes     |           | Malcolm         | L            |   |
|                    |    | ß      | Aug 17, 2022 8:42 PM               | On Demand Remote<br>Support #296648307 | F       |        | • /       | Aug 17, 2022 8:5 | 9 PM     | Zoho+Assist | Web Client  |              | 16 minutes    |           | Malcolm         |              |   |
|                    |    | ß      | Aug 16, 2022 6:58 PM               | Training with Kaspersky                | F       |        | • /       | Aug 16, 2022 7:2 | 9 PM     | Customer    | Web Client  |              | 30 minutes    |           | Malcolm         |              |   |
|                    |    | ß      | Aug 16, 2022 6:41 PM               | On Demand Remote<br>Support #327720159 | F       | ≣      | •         | Aug 16, 2022 6:5 | 7 PM     | Customer    | Web Client  |              | 15 minutes    |           | Malcolm         |              |   |
|                    |    | đ      | Aug 16, 2022 12:38 PM              | Troubleshooting with<br>Network issue  | F       | ≣      | •         | Aug 16, 2022 1:4 | 3 PM     | Demo        | Web Client  |              | an hour       |           | Malcolm         |              |   |
|                    |    | Ē      | Aug 15, 2022 9:48 PM               | On Demand Remote<br>Support #456052129 | F       | ≣      | •         | Aug 15, 2022 10: | 24 PM    | Customer    | Web Client  |              | 16 minutes    |           | Malcolm         | •            |   |

4. Select '**Download**' to download the recorded video of that session.

| ZOHO                   | Assist | <ul> <li>Remote Support</li> </ul> | Unattended Access                      | Live Camera Assistance | e Reports Setti       | ngs         |                          | 🖪 My De              | partment 👻 🛃 🧣    |
|------------------------|--------|------------------------------------|----------------------------------------|------------------------|-----------------------|-------------|--------------------------|----------------------|-------------------|
| E<br>Remote<br>Support | All    | Technicians 🗸 Remote Supp          | port 🗸 🛛 All 🗸                         |                        |                       |             | Last 7 days Last 30 days | Last 180 days Custom | Settings          |
| Unattended             | Tot    | al: 14                             |                                        |                        |                       |             |                          | Q Search Ex          | port As 🗸 📲       |
| Access                 |        | Start time 🔺                       | Title                                  | Resources              | End time              | Customer    | Viewer Type              | Duration             | Technician's Name |
| Dial-in<br>Reports     | ß      | Aug 26, 2022 11:04 AM              | On Demand Remote<br>Support #305578995 |                        | Aug 26, 2022 11:15 AM | Customer    | Web Client               | 11 minutes           | Malcolm           |
| Custom                 | ß      | Aug 25, 2022 3:27 PM               | On Demand Remote<br>Support #508429349 | E Delete               | i, 2022 4:01 PM       | Customer    | Web Client               | 33 minutes           | Malcolm           |
| Report                 | 民      | Aug 25, 2022 12:33 PM              | On Demand Remote<br>Support #530178406 |                        | Aug 25, 2022 12:38 PM | Customer    | Web Client               | 5 minutes            | Malcolm           |
|                        | ß      | Aug 25, 2022 12:23 PM              | On Demand Remote<br>Support #403235932 |                        | Aug 25, 2022 12:24 PM | Guest       | Web Client               | a minute             | Malcolm           |
|                        | ß      | Aug 25, 2022 10:56 AM              | On Demand Remote<br>Support #272804287 |                        | Aug 25, 2022 10:59 AM | customer    | Web Client               | 2 minutes            | Malcolm           |
|                        | ß      | Aug 17, 2022 8:42 PM               | On Demand Remote<br>Support #296648307 |                        | Aug 17, 2022 8:59 PM  | Zoho+Assist | Web Client               | 16 minutes           | Malcolm           |
|                        | ₿      | Aug 16, 2022 6:58 PM               | Training with Kaspersky                |                        | Aug 16, 2022 7:29 PM  | Customer    | Web Client               | 30 minutes           | Malcolm           |
|                        | ₿      | Aug 16, 2022 6:41 PM               | On Demand Remote<br>Support #327720159 |                        | Aug 16, 2022 6:57 PM  | Customer    | Web Client               | 15 minutes           | Malcolm           |
|                        | ß      | Aug 16, 2022 12:38 PM              | Troubleshooting with<br>Network issue  |                        | Aug 16, 2022 1:43 PM  | Demo        | Web Client               | an hour              | Malcolm           |
|                        | ß      | Aug 15, 2022 9:48 PM               | On Demand Remote<br>Support #456052129 |                        | Aug 15, 2022 10:24 PM | Customer    | Web Client               | 16 minutes           | Malcolm           |

5. Select '**Delete**' to delete the recorded video of that particular session.

| ZOHO                   | As | sist ~    | Remote Support        | Unattended Access                      | Live Camera Assistance | e Reports Setting     | 5           |                          | 📑 My Depa            | rtment - 🕹 ᆀ 🕹    |
|------------------------|----|-----------|-----------------------|----------------------------------------|------------------------|-----------------------|-------------|--------------------------|----------------------|-------------------|
| E<br>Remote<br>Support |    | All Techn | icians 🗸 Remote Suppo | rt 🗸 🛛 All 🗸                           |                        |                       |             | Last 7 days Last 30 days | Last 180 days Custom | 🔆 Settings        |
| Unattended             |    | Total: 14 | ł                     |                                        |                        |                       |             |                          | Q Search Expo        | ort As 🗸 📲        |
| Access                 |    | St        | tart time 🔺           | Title                                  | Resources              | End time              | Customer    | Viewer Type              | Duration             | Technician's Name |
| Dial-in<br>Reports     |    | È A       | Aug 26, 2022 11:04 AM | On Demand Remote<br>Support #305578995 |                        | Aug 26, 2022 11:15 AM | Customer    | Web Client               | 11 minutes           | Malcolm           |
| Custom                 |    | È A       | Aug 25, 2022 3:27 PM  | On Demand Remote<br>Support #508429349 | Delete                 | , 2022 4:01 PM        | Customer    | Web Client               | 33 minutes           | Malcolm           |
| Report                 |    | È A       | Aug 25, 2022 12:33 PM | On Demand Remote<br>Support #530178406 |                        | Aug 25, 2022 12:38 PM | Customer    | Web Client               | 5 minutes            | Malcolm           |
|                        |    | È A       | Aug 25, 2022 12:23 PM | On Demand Remote<br>Support #403235932 |                        | Aug 25, 2022 12:24 PM | Guest       | Web Client               | a minute             | Malcolm           |
|                        |    | È A       | Aug 25, 2022 10:56 AM | On Demand Remote<br>Support #272804287 |                        | Aug 25, 2022 10:59 AM | customer    | Web Client               | 2 minutes            | Malcolm           |
|                        |    | È A       | Aug 17, 2022 8:42 PM  | On Demand Remote<br>Support #296648307 |                        | Aug 17, 2022 8:59 PM  | Zoho+Assist | Web Client               | 16 minutes           | Malcolm           |
|                        |    | È A       | Aug 16, 2022 6:58 PM  | Training with Kaspersky                |                        | Aug 16, 2022 7:29 PM  | Customer    | Web Client               | 30 minutes           | Malcolm           |
|                        |    | È A       | Aug 16, 2022 6:41 PM  | On Demand Remote<br>Support #327720159 |                        | Aug 16, 2022 6:57 PM  | Customer    | Web Client               | 15 minutes           | Malcolm           |
|                        |    | È A       | Aug 16, 2022 12:38 PM | Troubleshooting with<br>Network issue  |                        | Aug 16, 2022 1:43 PM  | Demo        | Web Client               | an hour              | Malcolm           |
|                        |    | È A       | Aug 15, 2022 9:48 PM  | On Demand Remote<br>Support #456052129 | F 🗉 🕑                  | Aug 15, 2022 10:24 PM | Customer    | Web Client               | 16 minutes           | Malcolm           |

## **Note:**

- You are provided with a storage limit of 5GB. On reaching the storage limit, you can choose either to delete the older session recordings or stop recording new sessions.
- Session recording is available only with the Enterprise edition.